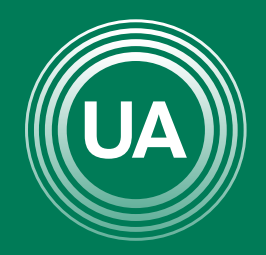

LA **U VERDE** DE COLOMBIA

# USO DE LOS FOROS EN CAMPUS VIRTUAL

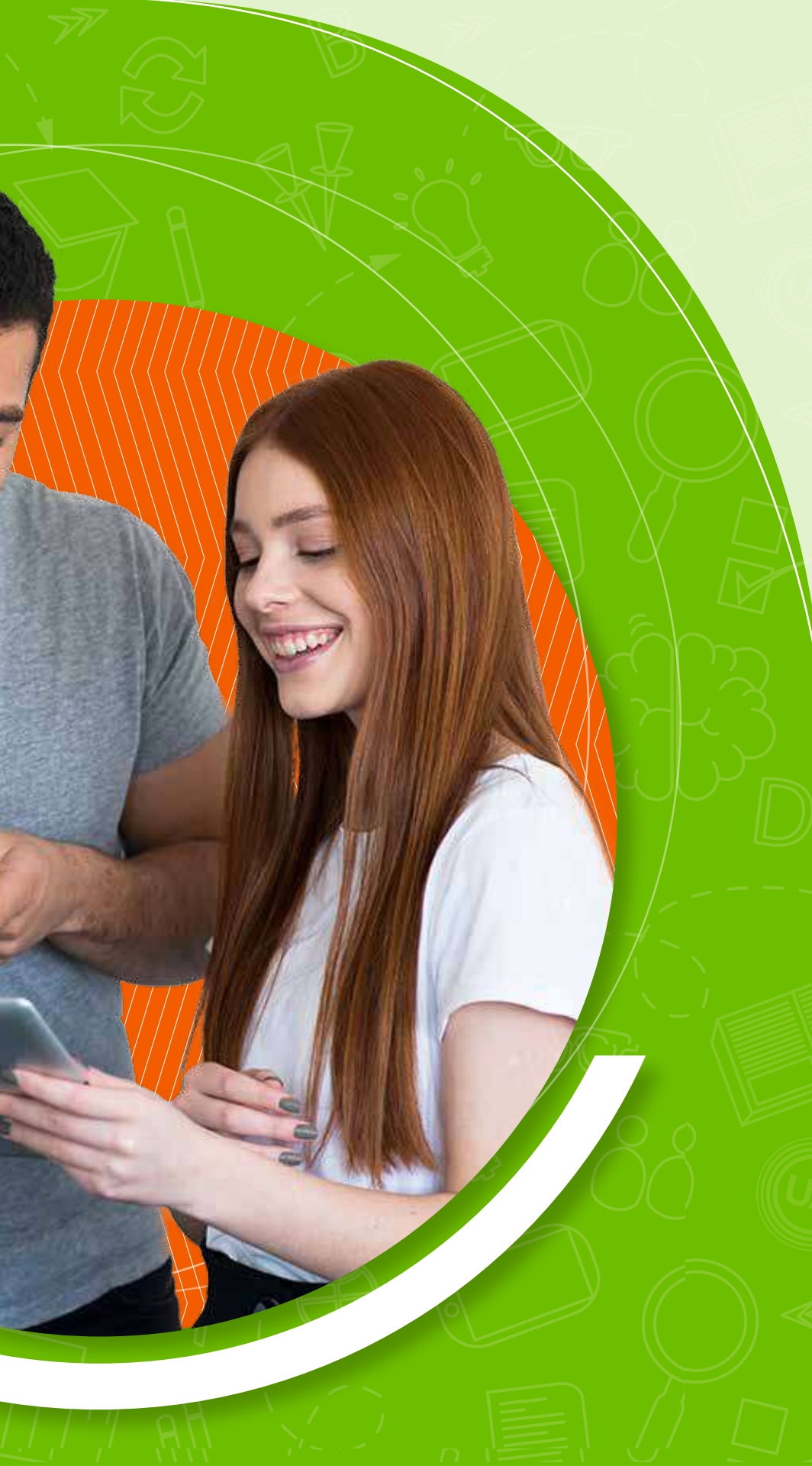

Los **foros** son recursos que se encuentran dentro del Campus Virtual y facilitan la comunicación entre los participantes del curso. Buscan la construcción de conocimiento colectivo. Por tanto, no basta solo con leer los mensajes en los foros, si no que las conversaciones se enriquecen a través de las opiniones de todos. Los foros son actividades asincrónicas, ya que los participantes no deben ingresar al mismo tiempo, por tanto, cada participante ingresa a la hora más conveniente y puede dejar sus aportes para que sean consultados por los compañeros y el docente.

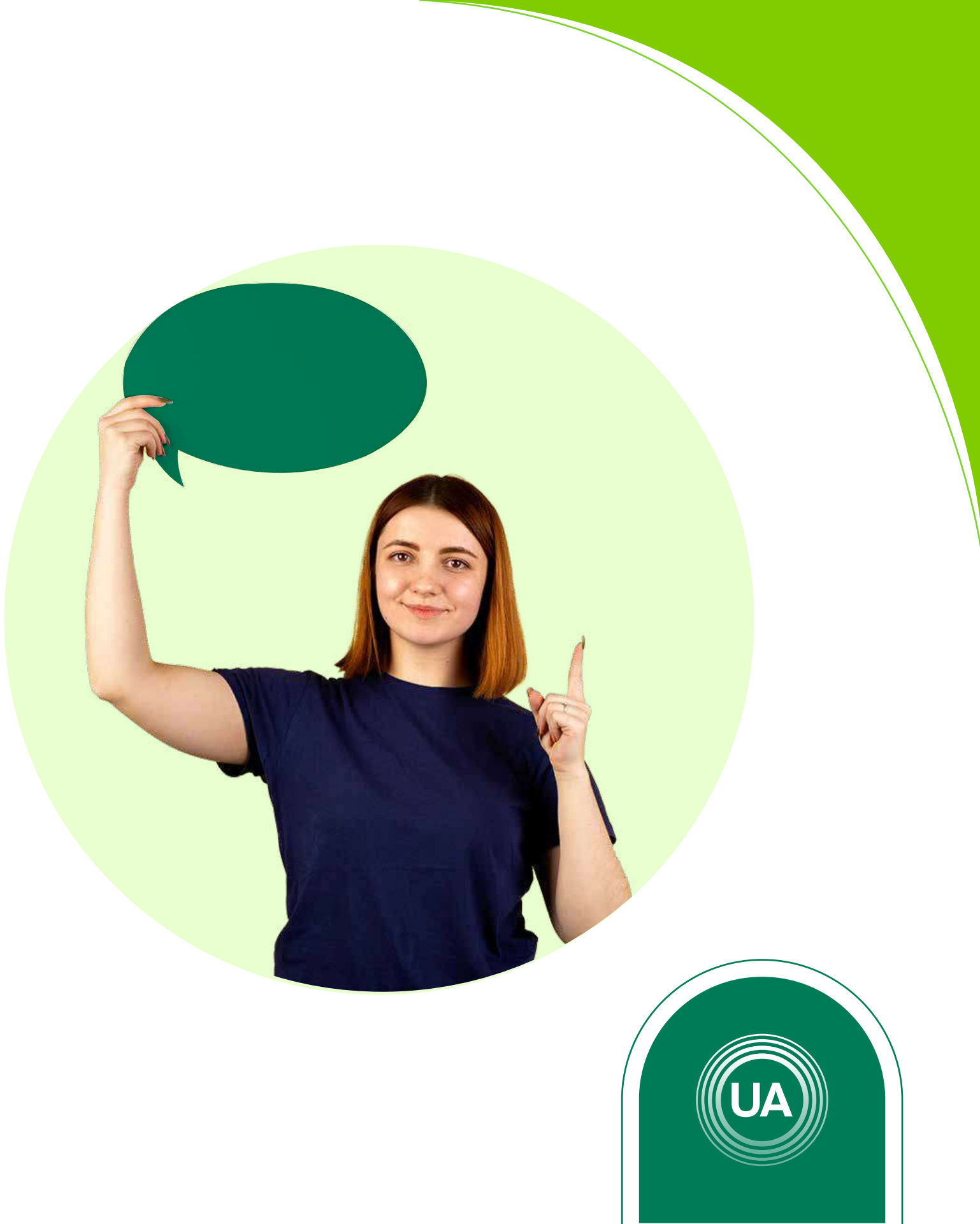

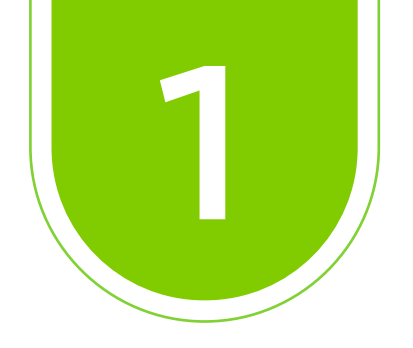

#### Ingrese al **Aula Virtual** virtual.uniagraria.edu.co

| UA                | UNIAGRARIA<br>Fundación Universitaria Agraria<br>de Colombia<br>Institución Universitaria Personeria juntica N°2599-86 M.E.N. | LA U VERDE<br>DE COLOMBIA |
|-------------------|----------------------------------------------------------------------------------------------------|---------------------------|
| Nombre de usuario |                                                                                                    |                           |
| Contraseña        |                                                                                                    |                           |
|                   | Acceder                                                                                                    |                           |
|                   | ¿Ha extraviado la contraseña?                                                                                                 |                           |
|                   | Entrar como invitado                                                                                                    |                           |
|                   | Entrar como invitado                                                                                                    |                           |

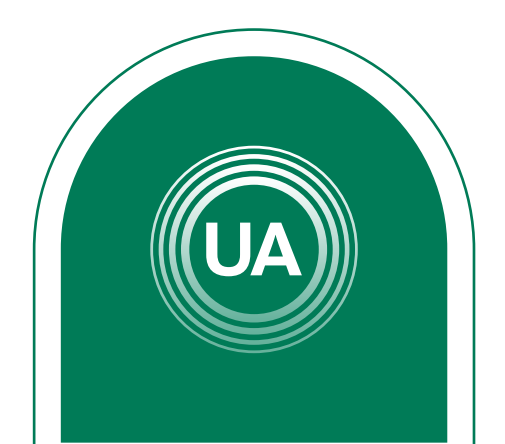

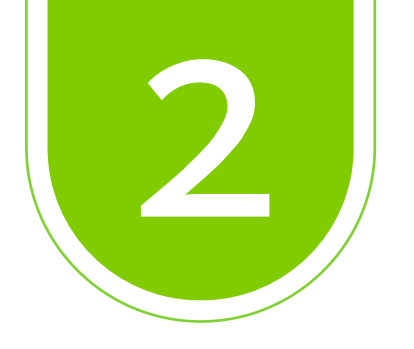

#### En la parte superior haga clic en *Mis Cursos* y seleccione el curso en el que desea entrar

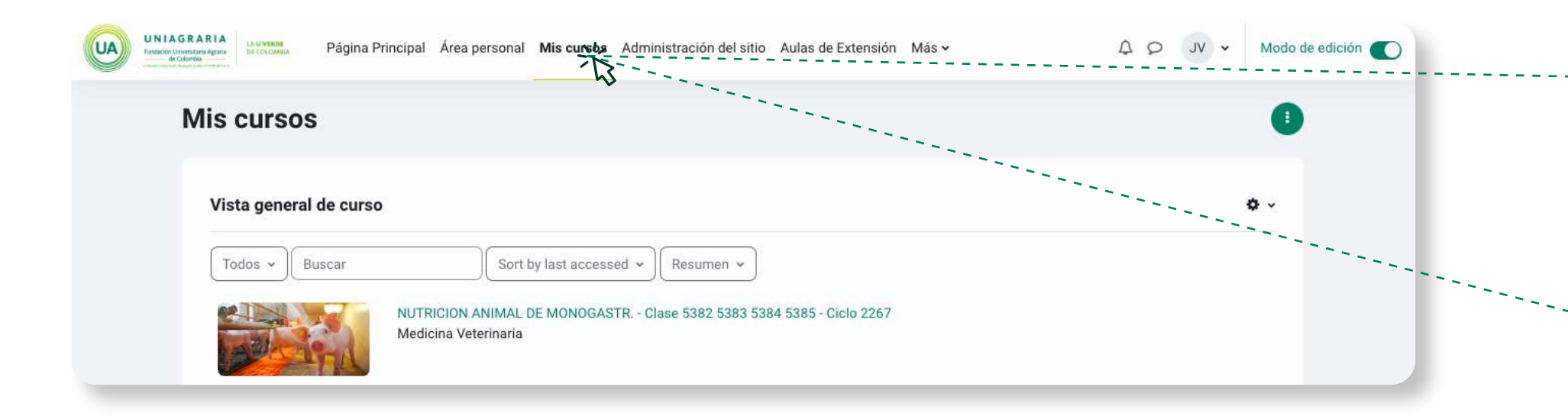

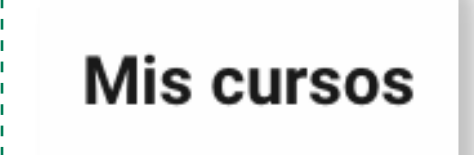

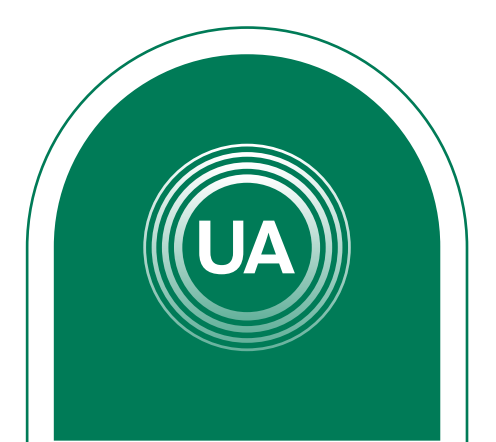

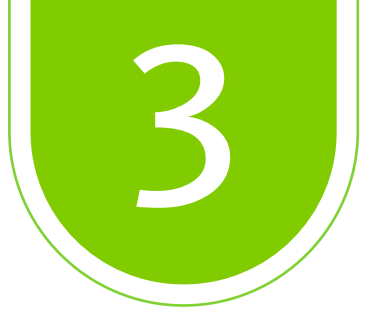

## en el foro en el que desea entrar.

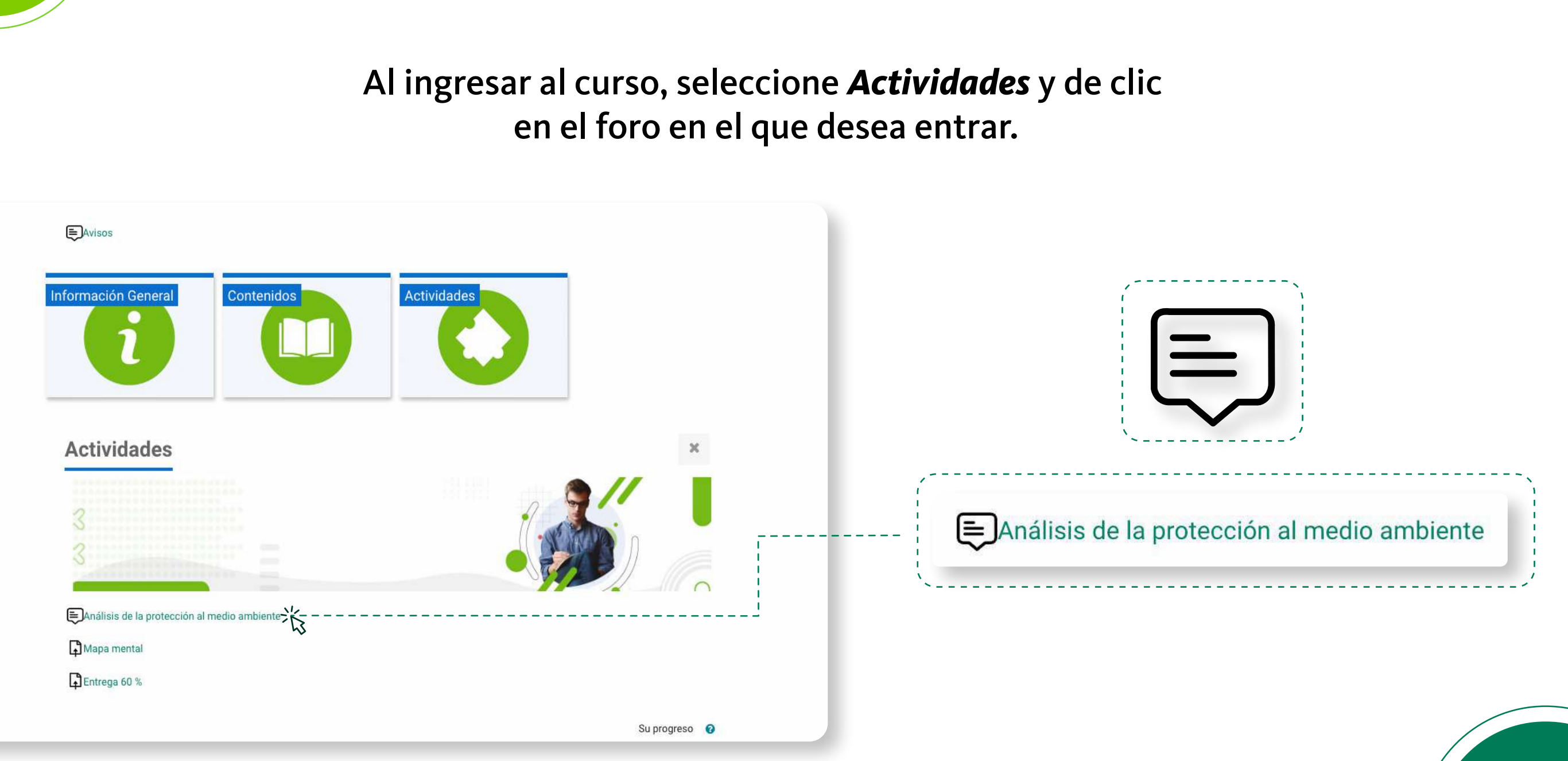

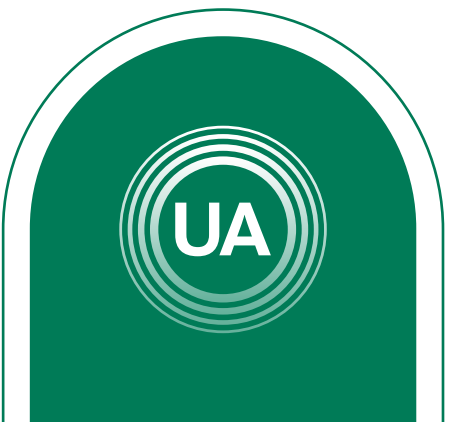

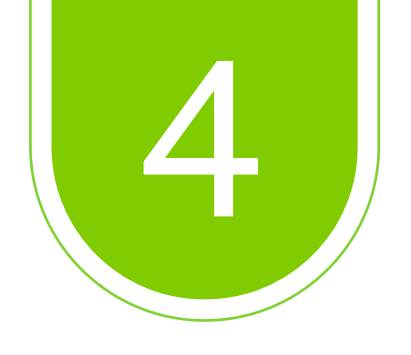

## Lea las indicaciones dadas al inicio del *foro*.

| UNIAGRAI | RIA<br>Página Principal Área personal Mis cursos Aulas de Extensión Sistemas de información -                                                                                                    | Biblioteca 🗸 Sop                     |
|----------|----------------------------------------------------------------------------------------------------|--------------------------------------|
|          | Facultad de Ciencias Jurídicas y Sociales > 50150801-5539-2267 > Actividades > Análisis de la protección al medi                                                                                                    | o ambiente                           |
|          | Analisis de la protección al medio ambiente                                                                                                    |                                      |
|          |                                                                                                    |                                      |
|          | L En este foro, haremos un análisis de los retos que presenta la protección del medio ambiente según lo visto er                                                                                                    | i clase                              |
| Ę        | En este foro, haremos un análisis de los retos que presenta la protección del medio ambiente según lo visto er<br>Buscar en los foros Q Añadir un nuevo tema de debáte                                                                                                    | i clase                              |
| Ę        | En este foro, haremos un análisis de los retos que presenta la protección del medio ambiente según lo visto er                                                                                                    | n clase                              |
| Ę        | En este foro, haremos un análisis de los retos que presenta la protección del medio ambiente según lo visto er                                                                                                    | ı clase                              |
| Ę        | En este foro, haremos un análisis de los retos que presenta la prótección del medio ambiente según lo visto er                                                                                                    | Grupo                                |
| Ę        | En este foro, haremos un análisis de los retos que presenta la protección del medio ambiente según lo visto er    Buscar en los foros                                                                                                    | Grupo                                |
| Ę        | En este foro, haremos un análisis de los retos que presenta la protección del medio ambiente según lo visto er   Buscar en los foros  Añadir un nuevo tema de debate  Grupos visibles  clase-5539  Ver calificaciones  Debate  Cuales son los factores que han impedido a los instrumentos internacionales vistos hasta el  Cuales son los factores que han impedido a los instrumentos internacionales vistos hasta el | Grupo<br>Grupo<br>Co clas            |
| Ę        | En este foro, haremos un análisis de los retos que presenta la prótección del medio ambiente según lo visto er                                                                                                    | Grupo<br>Grupo<br>Co clas<br>Co clas |

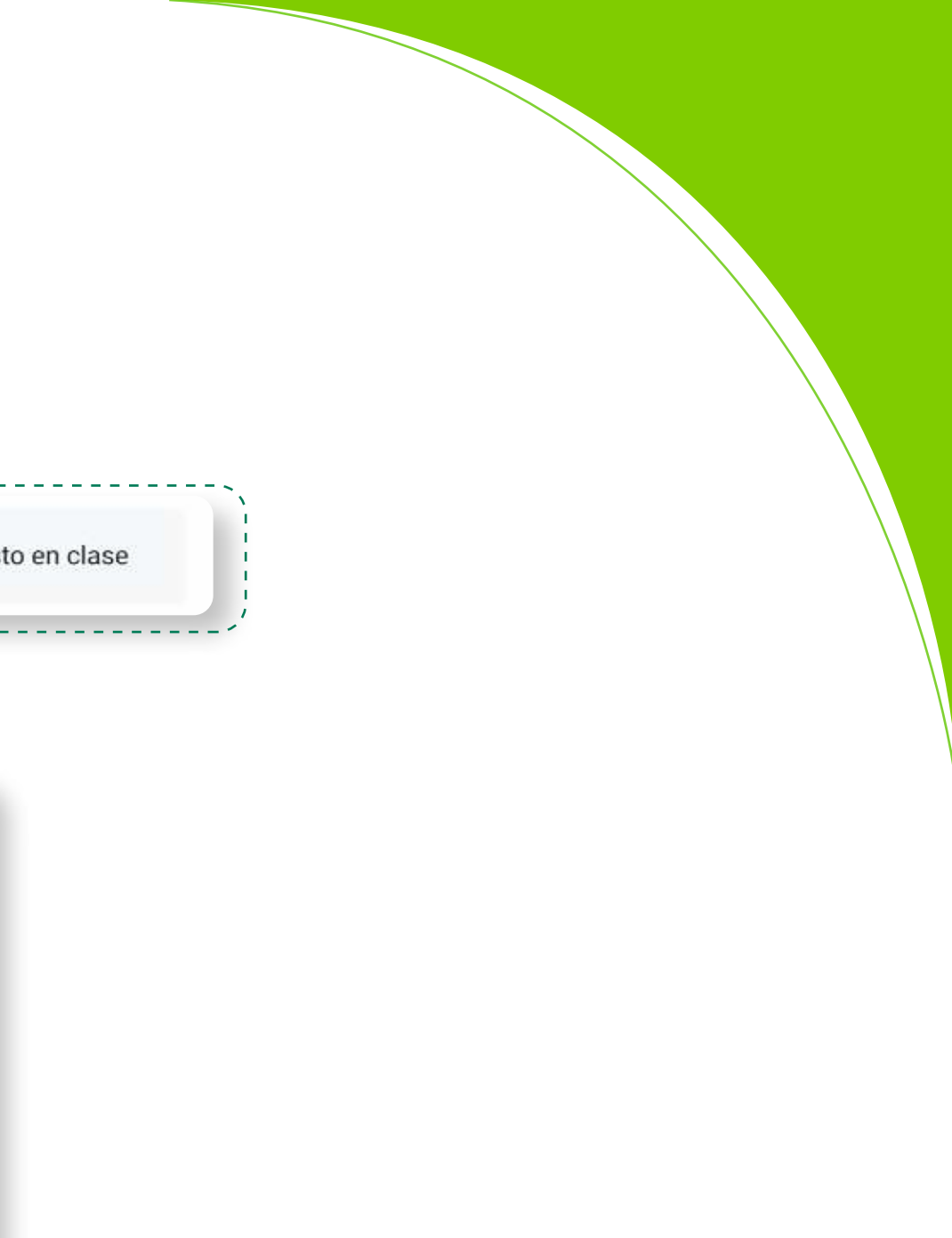

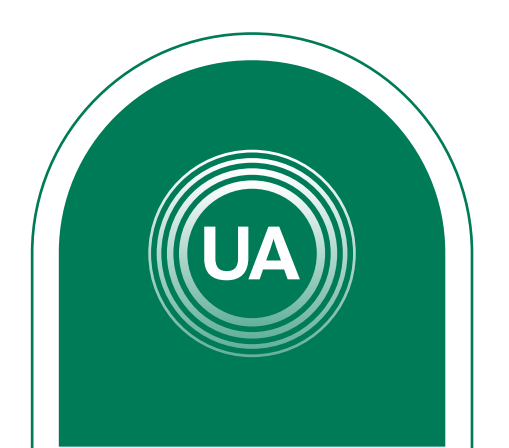

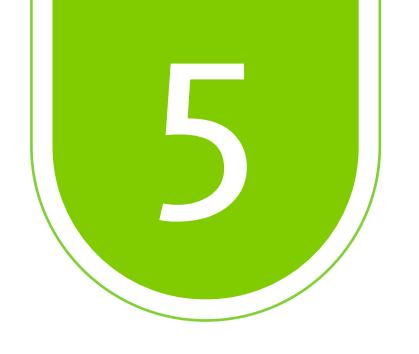

### Ingrese al **tema de interés**

| Debate                 |                                                                                                    |                                                    |
|------------------------|----------------------------------------------------------------------------------------------------|----------------------------------------------------|
| ¿ <u>Cuáles son lo</u> | <u>s factores que han impedido a los instrumentos internaciona</u>                                                                                                    | lles vistos has                                    |
|                        |                                                                                                    |                                                    |
|                        |                                                                                                    |                                                    |
|                        | ۱<br>ا                                                                                                    |                                                    |
|                        |                                                                                                    |                                                    |
|                        | Página Principal Área personal Mis cursos Aulas de Extensión Sistemas de información - B                                                                                                    | iblioteca 🗸 Soporte 🗸                              |
| Fa                     | ultad de Ciencias Jurídicas y Sociales > 50150801-5539-2267 🐳 Actividades 💚 Análisis de la protección al medio                                                                                                    | ambiente                                           |
|                        |                                                                                                    |                                                    |
|                        | Analisis de la protección al medio ambiente                                                                                                    |                                                    |
|                        | En este foro, haremos un análisis de los retos que presenta la protección del medio ambiente según lo visto en                                                                                                    | clase                                              |
|                        |                                                                                                    |                                                    |
|                        | Buscar en los force Q. Añadir un nuevo tema de debate                                                                                                    |                                                    |
|                        | Grupos visibles clase-5539 +                                                                                                    |                                                    |
|                        |                                                                                                    |                                                    |
|                        | Ver calificaciones                                                                                                    |                                                    |
|                        | Ver calificaciones                                                                                                    | Grupo                                              |
|                        | Ver calificaciones           Debate           >           >           Cuilles sen los factores que han impedido a los instrumentos internacionales vistos hasta el                                                                                                    | Grupo                                              |
| ξ                      | Ver calificaciones           Debate           Cuilles sen los factores que han impedido a los instrumentos internacionales vistos hasta el           Provincionales de las factores que han impedido a los instrumentos internacionales vistos hasta el           Provincionales de las factores que han impedido a los instrumentos internacionales vistos hasta el                                                                                                    | Grupo                                              |
| ٤                      | Ver calificaciones         Debate         Image: Cuales sen los factores que han impedido a los instrumentos internacionales vistos hasta el         Image: Cuales sen los factores que han impedido a los instrumentos internacionales vistos hasta el         Image: Cuales sen los factores que han impedido a los instrumentos internacionales vistos hasta el         Image: Cuales sen los factores que han impedido a los instrumentos internacionales vistos hasta el         Image: Image: Cuales sen los factores que han impedido a los instrumentos internacionales vistos hasta el                                                                                                    | Grupo<br>Calase-5539<br>Calase-5539<br>Calase-5539 |
| ξ                      | Ver calificaciones         Debate         Image: Coubles sen los factores que han impedido a los instrumentos internacionales vistos hasta el         Image: Coubles sen los factores que han impedido a los instrumentos internacionales vistos hasta el         Image: Coubles sen los factores que han impedido a los instrumentos internacionales vistos hasta el         Image: Coubles sen los factores que han impedido a los instrumentos internacionales vistos hasta el         Image: Coubles sen los factores que han impedido a los instrumentos internacionales vistos hasta el         Image: Coubles sen los factores que han impedido a los instrumentos internacionales vistos hasta el         Image: Coubles sen los factores que han impedido a los instrumentos internacionales vistos hasta el         Image: Coubles sen los factores que han impedido a los instrumentos internacionales vistos hasta el         Image: Coubles sen los factores que han impedido a los instrumentos internacionales vistos hasta el         Image: Coubles sen los factores que han impedido a los instrumentos internacionales vistos hasta el         Image: Coubles sen los factores que han impedido a los instrumentos internacionales vistos hasta el         Image: Coubles sen los factores que han impedido a los instrumentos internacionales vistos hasta el         Image: Coubles sen los factores que han impedido a los instrumentos internacionales vistos hasta el         Image: Coubles sen los factores que han impedido a los instrumentos internacionales vistos hasta el <td>Grupo<br/>Calase-5539<br/>Calase-5539<br/>Calase-5539</td> | Grupo<br>Calase-5539<br>Calase-5539<br>Calase-5539 |

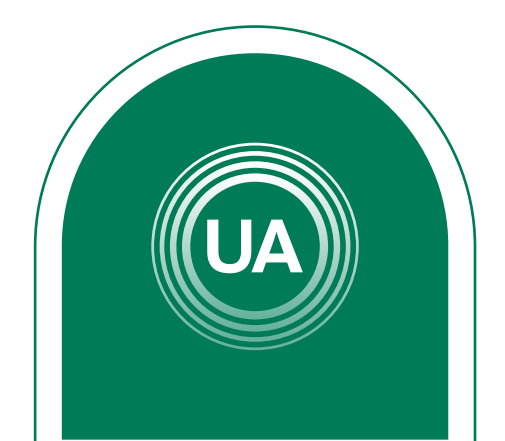

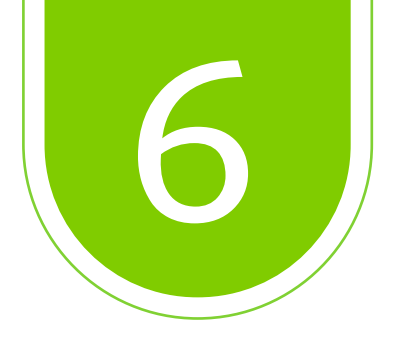

## Lea la información general del **tema** y las respuestas que se han dado antes de realizar algún comentario.

### ¿Cuáles son los factores que han impedido a los instrumentos internacionales vistos hasta el momento lograr garantizar plenamente el amparo al medio ambiente?

Cuáles son los factores que han impedido a los instrumentos internacionales vistos hasta el momento lograr garantizar plenamente el amparo al medio ambiente?

¿Cublics our has functioned and framework international to contract to the functional of the part of the part o

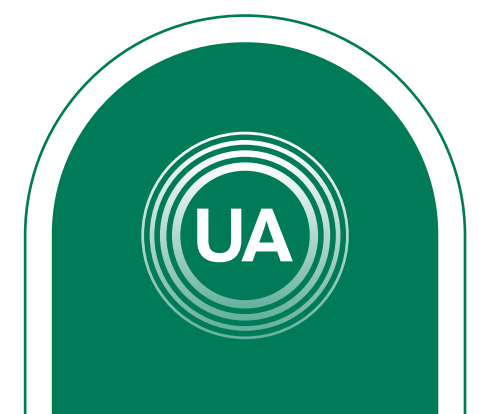

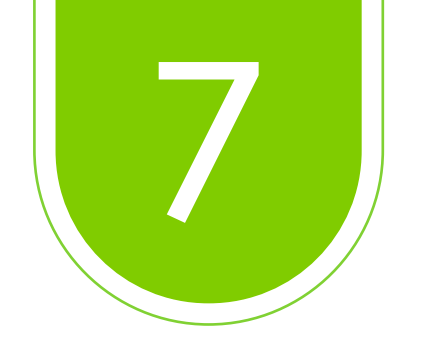

## De clic en "*responder*", para participar del debate.

cumptiendo adecuado y obligatorio que debena tener son mas recomendaciones y no conteva a las medidas radicales que verdaderamente debería tomar ya que el medio ambiente lo es todo para el ser humano. Si algo es cierto es que cada país se centra más en la economia de cada uno si importar la relevancia o el daño que se le causa al medio ambiente pasáridolo así a ser algo de segundo plano, por eso mismo señaló nuevamente que estos esfuerzos a lo largo del tiempo deberían ser mayores en el tema de primero prima el medio ambiente antes de la economia y desarrollo del ser humano porque si se ve a un medio fargo plazo no tendremos nada.

Enlace permanente

Responder

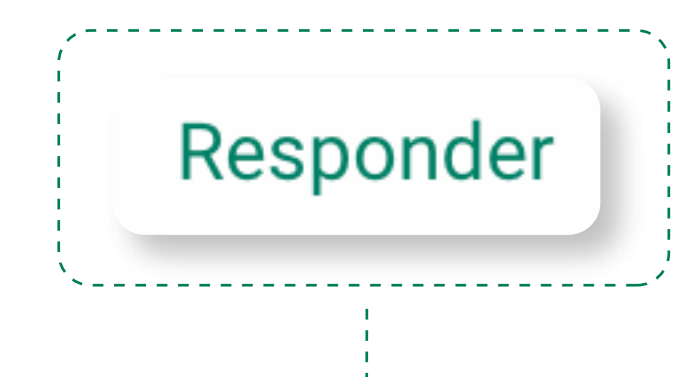

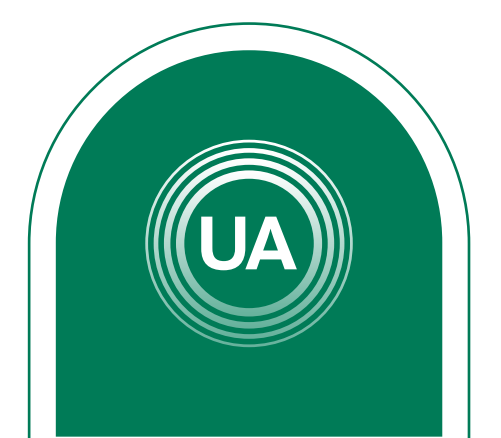

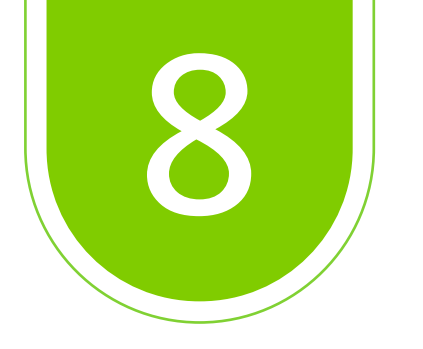

Después de seleccionar *responder*, encontrará una caja de texto en donde podrá dejar sus aportaciones sobre foro.

Al terminar, debe dar clic en *Enviar al foro* para que el comentario sea subido.

| inviar al foro | Cancelar | 🗌 Responder en priv | ado |   |       |         |  |
|----------------|----------|---------------------|-----|---|-------|---------|--|
|                |          |                     | (   | , |       |         |  |
| <br>           |          |                     | 1   | E | nviar | al foro |  |
|                |          |                     |     |   |       |         |  |

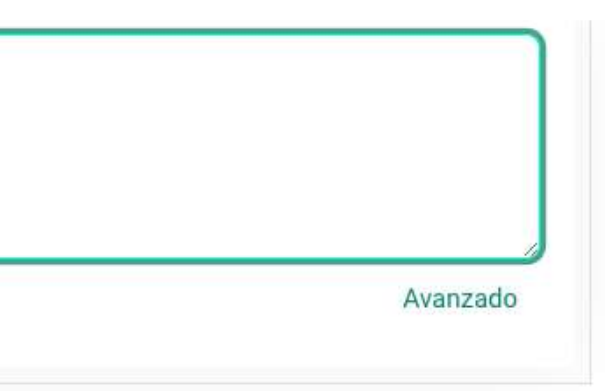

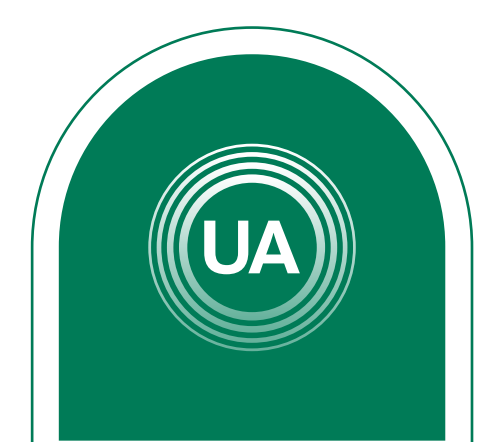